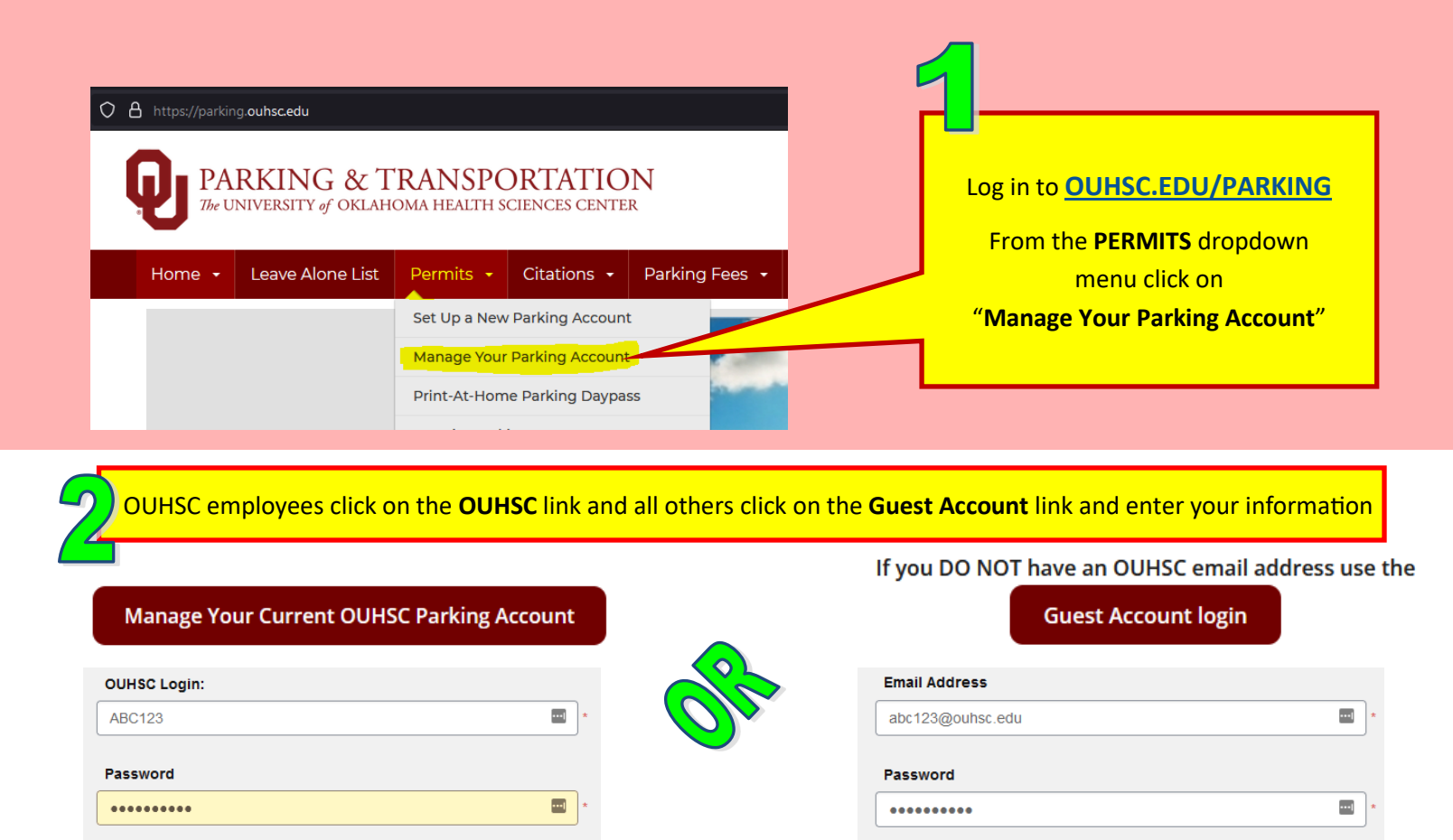

Manage Parking Account Manage Account Manage Account

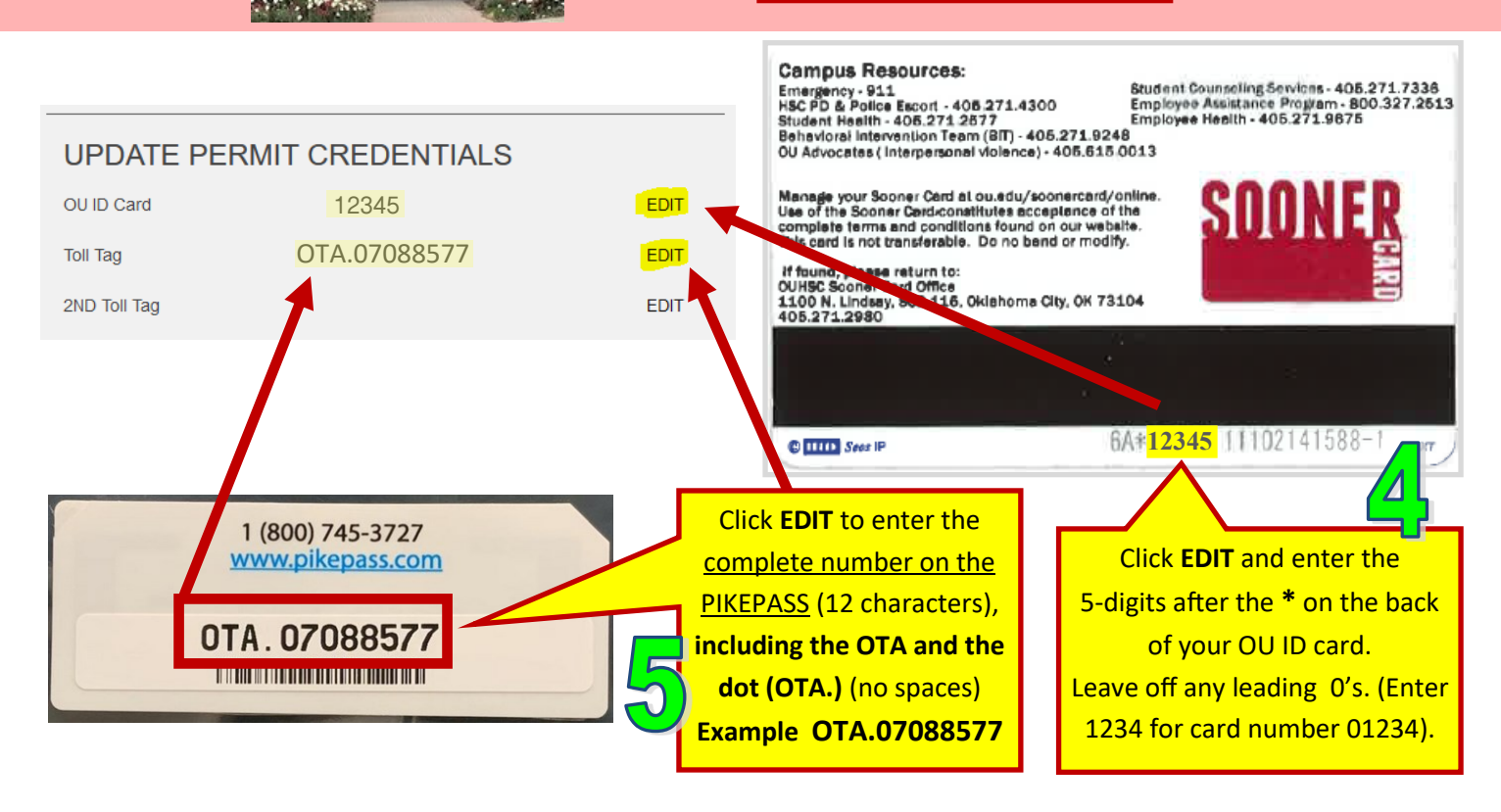